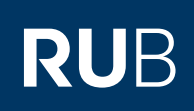

## **CAMPUS SHORTGUIDE ZUTEILUNGSVERFAHREN KONFIGURIEREN (1):** ZUTEILUNGSGRUPPE ANLEGEN

FÜR DAS SPEZIALRECHT "ZUTEILUNGSVERFAHREN/MODUL-ANMELDEVERFAHREN"

## Hinweise

- In einem Zuteilungsverfahren werden Studierende automatisch auf mehrere gleichwertige Veranstaltungen/Module verteilt. Diese Veranstaltungen/Module werden hierfür zu jeweils einer Veranstaltungs-/Modulgruppe zusammengefasst. Studierende dürfen sich zu einer Veranstaltung/einem Modul pro Gruppe anmelden oder für die einzelnen Veranstaltungen/Module einer Gruppe Präferenzen vergeben.
- Ein Zuteilungsverfahren kann beliebig viele Gruppen enthalten.

Am Ende der Anmeldefrist wird die Zuteilung von Ihnen gestartet. Dabei werden die verfügbaren Plätze automatisch unter allen Anmeldungen verteilt.

| j | Schritt 1                                                                                                    | SS 2015 💽 🚺                                                                                                    | Anmeldung: Zuteilungs                                | sverfahren/Modul-An | meldeverfahren                                  |                     |
|---|----------------------------------------------------------------------------------------------------|----------------------------------------------------------------------------------------------------|------------------------------------------------------|---------------------|-------------------------------------------------|---------------------|
|   | Melden Sie sich mit dem<br>Spezialrecht "Zuteilungs-                                                                                               | (j) Sitzungsende in 59:46                                                                                                    | Zuteilungsgruppe                                     | Anmeldestart        | Anmeldefrist                                    | Abmeldebeginn       |
|   | Anmeldeverfahren" bei                                                                                                    | INFORMATION                                                                                                    | Einführung A                                         | 10.03.2015<br>12:00 | 12.08.2015<br>12:00                             | 10.03.2015<br>12:00 |
|   | <ol> <li>Wählen Sie das korrekte<br/>Semester aus.</li> <li>Klicken Sie auf <u>Neue</u><br/><u>Zuteilungsgruppe</u><br/><u>anlegen</u>.</li> </ol> | <ul> <li><u>Vorlesungsverzeichnis</u></li> <li><u>Einrichtungen</u></li> <li><u>Veranstaltungsräume</u></li> <li><u>Suchen</u></li> <li>ANMELDUNGEN</li> </ul> | Neue Zuteilungsgruppe                                | anlegen 2           |                                                 |                     |
|   | Schritt 2                                                                                                    | Anmeldung: Zuteilungsverfahren/Mod                                                                                                    | ul-Anmeldeverfahren                                  |                     |                                                 |                     |
|   | Füllen Sie bitte die Pflicht-<br>felder aus und klicken Sie<br>anschließend auf "Spei-<br>chern"                                                   | Zuteilungsgruppe<br>Anmeldebeginn<br>Anmeldeschluss                                                                                                    | Einführung B<br>12.03.2015 12:00<br>20.03.2015 12:00 |                     | Pflichtfeld Pflichtfeld Pflichtfeld Pflichtfeld | !                   |
|   | a. Mit der Anzahl der<br>möglichen Anmeldun-                                                                                                    | Abmeldefrist wird aus Anmeldefrist<br>übernommen                                                                                                    | <ul> <li>✓</li> </ul>                                |                     |                                                 |                     |

- lichen Anmeldun gen legen Sie fest, in wie vielen Veranstaltungs-/ Modulgruppen des Anmeldeverfahrens sich Studierende gleichzeitig anmelden dürfen.
- b. Wenn Sie die Berechtigungsprüfung aktivieren, prüft das System, ob die Studierenden die von Ihnen konfigurierten Anmeldevoraussetzungen erfüllen.
- c. Die Kollisionsprüfung verhindert, dass Studierenden Veranstaltungen oder Module zugewiesen werden, die sich terminlich überschneiden.

| Einführung B      | Pflichtfeld!                                                                                                    |
|-------------------|----------------------------------------------------------------------------------------------------|
| 12.03.2015 12:00  | Pflichtfeld!                                                                                                    |
| 20.03.2015 12:00  | Pflichtfeld!                                                                                                    |
|                   |                                                                                                    |
|                   | Pflichtfeld!                                                                                                    |
|                   | Pflichtfeld!                                                                                                    |
| 2 Gruppen 💽 a     | Achtung: Änderungen haben keine Auswir-<br>kungen auf bereits bestehende Anmeldungen                              |
| Hohe Fachsemester | ····· 5 -·· · · · · · · · · · · · · · ·                                                                           |
| V b               |                                                                                                    |
|                   |                                                                                                    |
|                   |                                                                                                    |
|                   | Einführung B<br>12.03.2015 12:00<br>20.03.2015 12:00<br>✓<br>2 Gruppen ▼ (2)<br>Hohe Fachsemester ▼<br>✓ b<br>C C |

|                                                                                                    | ZUTEILUNGSGRUPPE: EINFUHRUNG B                                                | ZUTEILUNGSGRUPPE: EINFÜHRUNG B |  |  |
|----------------------------------------------------------------------------------------------------|-------------------------------------------------------------------------------|--------------------------------|--|--|
| Sie gelangen zur Übersicht                                                                                                    | Anmeldebeginn:                                                                | 12.03.2015 12:00:00            |  |  |
| es Zuteilungsverfahrens.                                                                                                    | Anmeldeschluss:                                                               | 20.03.2015 12:00:00            |  |  |
|                                                                                                    | Abmeldebeginn:                                                                | 12.03.2015 12:00:00            |  |  |
| Über den Link <u>Zutei-</u><br><u>lungsgruppe editieren</u><br>gelangen Sie zurück zur<br>Bearbeitungsmaske der<br>Zuteilungsgruppe (siehe<br>vorangehender Screen-<br>shot), mit deren Hilfe Sie<br>die Angaben ändern oder<br>ergänzen können.<br>Im nächsten Schritt kön-<br>nen ietzt Veranstaltungs- | Abmeldeschluss:                                                               | 20.03.2015 12:00:00            |  |  |
|                                                                                                    | Zuteilung erfolgt:                                                            | nein                           |  |  |
|                                                                                                    | Bestätigung erfolgt:                                                          | nein                           |  |  |
|                                                                                                    | Kollisionsprüfung:                                                            | nein                           |  |  |
|                                                                                                    | Berechtigungsprüfung:                                                         | ја                             |  |  |
|                                                                                                    | Anzahl der möglichen<br>Anmeldungen:                                          | 2 (alle Gruppen anzeigen)      |  |  |
|                                                                                                    | Priorisierung von Studierenden:                                               | Hohe Fachsemester              |  |  |
|                                                                                                    | Summe aller Anmeldungen:                                                      | 0                              |  |  |
| oder Modulgruppen an-                                                                                                    | Summe aller Plätze:                                                           | 0                              |  |  |
| gelegt werden. Beachten<br>Sie dazu bitte unseren<br>ShortGuide "Zuteilungs-<br>verfahren konfigurieren<br>(2): Veranstaltungs-/Mo-<br>dulgruppe einrichten".                                                                                                    | Zuteilungsgruppe editieren                                                    |                                |  |  |
|                                                                                                    | FÜR DIE ANMELDUNG IN DIESER ZUTEILUNGSGRUPPE GELTEN FOLGENDE PRIORITÄTEN:     |                                |  |  |
|                                                                                                    | Keine Priorisierung vorhanden                                                 |                                |  |  |
|                                                                                                    | Priorisierung hinzufügen                                                      |                                |  |  |
|                                                                                                    | Anmeldungsliste (sichtbar)                                                    |                                |  |  |
|                                                                                                    | Protokolle des Zuteilungsverfahrens                                           |                                |  |  |
|                                                                                                    | Zuteilung starten         Zuteilung zurücksetzen         Zuteilung bestätigen |                                |  |  |
|                                                                                                    | VERANSTALTUNGS-/MODULGRUPPEN                                                  |                                |  |  |
|                                                                                                    | Keine Veranstaltungs-/Modulgruppe zugeordnet                                  |                                |  |  |
|                                                                                                    | Neue Veranstaltungs-/Modulgruppe anlegen                                      |                                |  |  |
|                                                                                                    | Anmeldung eines Studierenden bearbeiten (deaktiviert)                         |                                |  |  |
|                                                                                                    | Zurück zur Übersicht                                                          |                                |  |  |